Dell<sup>™</sup> PowerVault<sup>™</sup> MD1120 Storage Enclosure Hardware Owner's Manual

www.dell.com | support.dell.com

### **Notes, Notices, and Cautions**

**NOTE:** A NOTE indicates important information that helps you make better use of your computer.

NOTICE: A NOTICE indicates either potential damage to hardware or loss of data and tells you how to avoid the problem.

CAUTION: A CAUTION indicates a potential for property damage, personal injury, or death.

Model AMT

February 2008 Rev. A00

Information in this document is subject to change without notice. © 2008 Dell Inc. All rights reserved.

Reproduction in any manner whatsoever without the written permission of Dell Inc. is strictly forbidden.

Trademarks used in this text: *Dell*, the *DELL* logo, *PowerEdge*, *PowerVault*, and *OpenManage* are trademarks of Dell Inc.; *Microsoft* and *Windows* are either trademarks or registered trademarks of Microsoft Corporation in the United States and/or other countries.

Other trademarks and trade names may be used in this document to refer to either the entities claiming the marks and names or their products. Dell Inc. disclaims any proprietary interest in trademarks and trade names other than its own.

## Contents

| 1 | About Your System                                   |
|---|-----------------------------------------------------|
|   | Other Information You May Need                      |
|   | Indicators on the Enclosure Bezel 8                 |
|   | Front-Panel Indicators and Features 9               |
|   | Physical Disk Carrier LED Indicators 11             |
|   | Back-Panel Indicators and Features                  |
|   | Enclosure Management Module (EMM) 14                |
|   | Enclosure Failover When Two EMMs Are Installed 18   |
|   | EMIVI Thermal Shutdown                              |
|   | Power Supply and Cooling Fan Features               |
|   | Enclosure Alarms                                    |
| 2 | Operating Your Storage Enclosure 21                 |
|   | Before You Begin                                    |
|   | Cabling Your Enclosure for Unified or Split Mode 21 |
|   | Connecting the Enclosure                            |
|   | Changing Your Enclosure's Operating Mode 25         |
|   | Managing Your Storage Enclosure                     |
|   | Downloading Firmware                                |

| 3 | Installing Enclosure Components                              | 27 |
|---|--------------------------------------------------------------|----|
|   | Recommended Tools                                            | 27 |
|   | Removing and Replacing the Front Bezel                       | 27 |
|   | Removing and Installing Physical Disks                       | 28 |
|   | Removing Physical Disks from the Enclosure $\ldots$ .        | 29 |
|   | Installing Physical Disks in the Enclosure                   | 30 |
|   | Removing and Installing an EMM                               | 32 |
|   | Removing an EMM                                              | 33 |
|   | Installing an EMM                                            | 34 |
|   | Installing an EMM Module Cover in an Empty Bay               | 34 |
|   | Installing and Removing an EMM Module Cover                  | 34 |
|   | Removing and Installing the Power Supply/Cooling Fan Module. | 35 |
|   | Removing a Power Supply/Cooling Fan Module                   | 36 |
|   | Installing a Power Supply/Cooling Fan Module $$ .            | 37 |
|   | Removing and Installing the Control Panel $\ldots$ .         | 37 |
|   | Removing the Control Panel                                   | 37 |
|   | Installing the Control Panel                                 | 39 |
|   | Removing and Installing the Midplane                         | 39 |
| 4 | Troubleshooting Your Enclosure                               | 43 |
|   | Safety First—For You and Your Enclosure                      | 43 |
|   | Start-Up Routine                                             | 43 |
|   | Troubleshooting a Loss of Communication Condition. $ . $     | 43 |
|   | Troubleshooting External Connections                         | 45 |
|   |                                                              |    |

4 Contents

| Troubleshooting a Wet Enclosure            | 46 |
|--------------------------------------------|----|
| Troubleshooting a Damaged Enclosure        | 46 |
| Troubleshooting Power Supplies             | 47 |
| Troubleshooting Enclosure Cooling Problems | 48 |
| Troubleshooting a Fan                      | 48 |
| Troubleshooting Physical Disks             | 49 |
| Troubleshooting Enclosure Connections      | 51 |
| 5 Getting Help                             | 53 |
| Contacting Dell                            | 53 |
| Glossary                                   | 55 |

5

6 Contents

## 1

## **About Your System**

The enclosure provides a 2-U rack-mounted external storage chassis capable of accommodating up to 24 2.5-inch, 3.0-Gbps Serial-Attached SCSI (SAS) physical disks. The enclosure can be daisy-chained with up to two additional enclosures to provide up to 72 physical disks per host connection. Host-based RAID configuration is supported via a Dell<sup>™</sup> PowerEdge<sup>™</sup> Expandable RAID Controller (PERC) 6/E adapter.

## **Other Information You May Need**

- **NOTE:** Importent safety and regulatory information is provided in separate document(s). Warranty information may be included within this document or as a separate document.
- The *Rack Installation Guide* or *Rack Installation Instructions* included with your rack solution describes how to install your enclosure into a rack.
- The *Getting Started Guide* provides an overview of enclosure features, setting up your enclosure, and technical specifications.
- The *Dell OpenManage Server Administrator* documentation provides information on managing your storage solution using the storage management service within the server administrator.

**NOTE:** Online configuration, enclosure status, and active event notification require Server Administrator version 5.4 or later.

- CDs or DVDs included with your enclosure provide documentation and tools for configuring and managing your enclosure.
- Documentation for any components you purchased separately provides information to configure and install these options.
- RAID controller documentation.
- Updates are sometimes included with the enclosure to describe changes to the enclosure, software, and/or documentation.

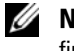

**NOTE:** Always check for updates on **support.dell.com** and read the updates first because they often supersede information in other documents.

• Release notes or readme files may be included to provide last-minute updates to the system or documentation or advanced technical reference material intended for experienced users or technicians.

## **Indicators on the Enclosure Bezel**

An optional locking bezel can be installed on the front of the enclosure to limit access. Figure 1-1 illustrates the indicators and components on the bezel. Table 1-1 lists conditions indicated by the lights on the bezel. For information on installing and removing the bezel, see "Removing and Replacing the Front Bezel" on page 27.

#### Figure 1-1. LEDs on the Front Bezel

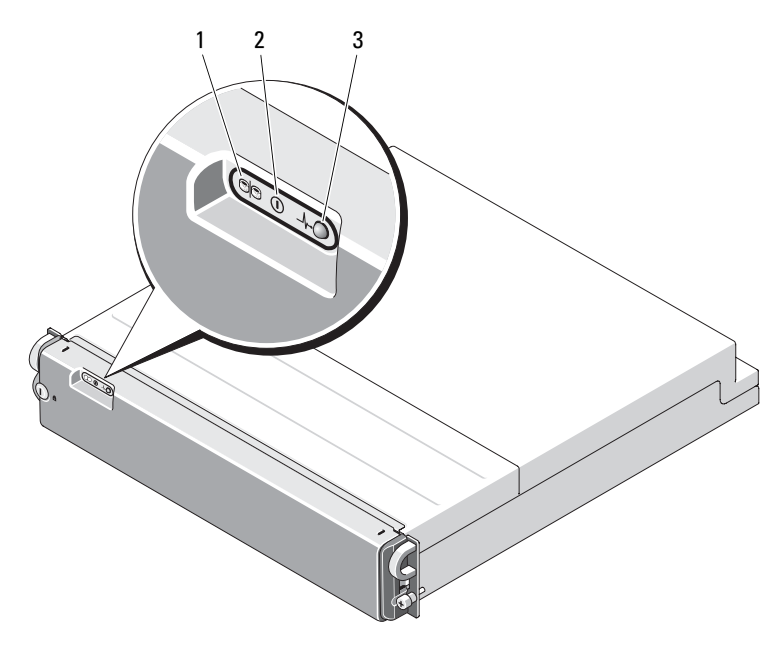

8 About Your System

| ltem | LED Indicator                    | LED Icon         | Condition                                                                                                    |
|------|----------------------------------|------------------|----------------------------------------------------------------------------------------------------|
| 1    | Split mode (green)               | 9 <mark>9</mark> | When lit, indicates the enclosure is in split<br>mode; otherwise, the enclosure is in unified<br>mode. For more information on both modes,<br>see "Unified Mode and Split Mode" on<br>page 16. |
| 2    | Power (green)                    |                  | When lit, at least one power supply is supplying power to the enclosure.                                                                                                    |
| 3    | Enclosure status<br>(blue/amber) | _\/~             | <b>Steady amber:</b> Power is on and enclosure is in reset state                                                                                                    |
|      |                                  |                  | <b>Steady blue:</b> Power is on and enclosure status is OK.                                                                                                    |
|      |                                  |                  | Flashing blue: Host server is identifying the enclosure.                                                                                                    |
|      |                                  |                  | Flashing amber: Enclosure is in fault state.                                                                                                    |

#### Table 1-1. Front Bezel Indicators

## **Front-Panel Indicators and Features**

Figure 1-2 shows the LED indicators and components on the enclosure's front panel (optional locking bezel not shown). Table 1-2 lists the conditions and functions indicated by each.

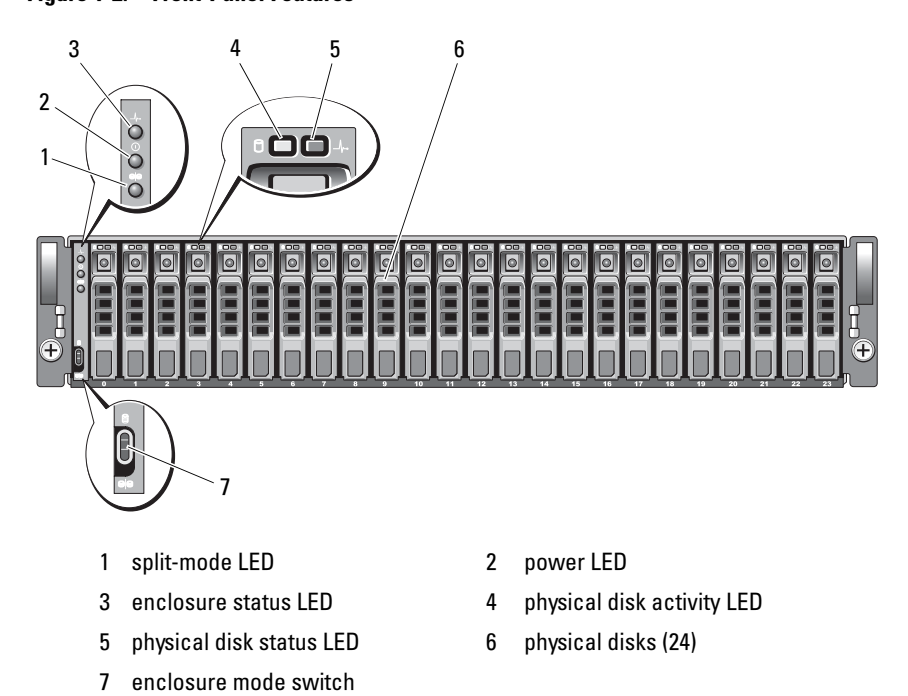

Figure 1-2. Front-Panel Features

| Table 1-2. | Front-Panel    | Components |
|------------|----------------|------------|
|            | i i one i anoi | oomponomo  |

| Component                                 | lcon | Condition                                                                |  |
|-------------------------------------------|------|--------------------------------------------------------------------------|--|
| Enclosure status LED _//-<br>(blue/amber) |      | <b>Steady amber:</b> Power is on and enclosure is in reset state.        |  |
|                                           |      | <b>Steady blue:</b> Power is on and enclosure status is OK.              |  |
|                                           |      | Flashing blue: Host server is identifying the enclosure.                 |  |
|                                           |      | Flashing amber: Enclosure is in fault state.                             |  |
| Power LED (green)                         |      | When lit, at least one power supply is supplying power to the enclosure. |  |

#### 10 About Your System

| Component                 | lcon                    | Condition                                                                                                    |
|---------------------------|-------------------------|----------------------------------------------------------------------------------------------------|
| Split mode LED<br>(green) | e <mark>e</mark>        | When lit, indicates the enclosure is in split-<br>mode configuration; otherwise, the enclosure is<br>in unified mode. For more information, see<br>"Unified Mode and Split Mode" on page 16.        |
| Enclosure mode<br>switch  | 9<br>9 <mark>9</mark> 9 | When set in its uppermost position at power<br>on, the enclosure is configured in unified<br>mode; when set in its lowermost position at<br>power on, the enclosure is configured in split<br>mode. |
|                           |                         | <b>NOTE:</b> This switch must be set prior to power on.<br>Changing the switch setting after power on will<br>have no effect on enclosure configuration until<br>the system is power cycled.        |

Table 1-2. Front-Panel Components (continued)

#### **Physical Disk Carrier LED Indicators**

Each physical disk carrier in your enclosure has two LEDs: an activity LED (green) and a bi-color (green/amber) status LED (see Figure 1-3). The activity LED flashes whenever the physical disk is accessed. Table 1-3 lists the flash patterns for the status LED.

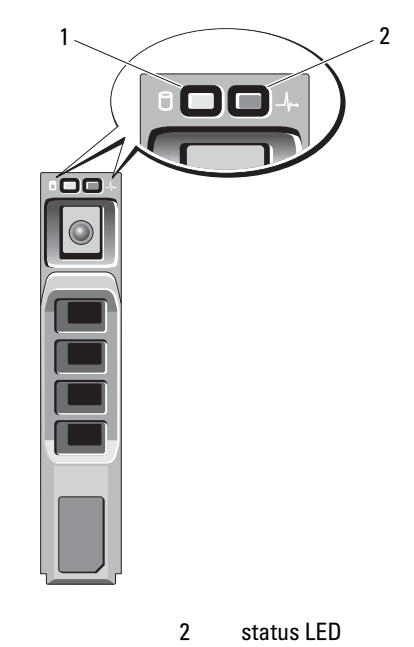

#### Figure 1-3. Physical Disk Carrier LED Indicators

1 activity LED 2 status

 Table 1-3.
 Physical Disk Carrier Status LEDs

| LED                                       | Description                                                                                        |
|-------------------------------------------|----------------------------------------------------------------------------------------------------|
| Off                                       | Slot empty, physical disk not yet discovered by server, or an unsupported physical disk is present |
| Steady green                              | Physical disk is online                                                                            |
| Green flashing (250<br>milliseconds [ms]) | Physical disk is being identified or is being prepared for removal                                 |
| Green flashing<br>On 400 ms<br>Off 100 ms | Physical disk rebuilding                                                                           |
| Amber flashing (125 ms)                   | Physical disk failed                                                                               |

#### 12 | About Your System

Table 1-3. Physical Disk Carrier Status LEDs (continued)

| LED                                                                                        | Description                                                                       |
|--------------------------------------------------------------------------------------------|-----------------------------------------------------------------------------------|
| Green/amber flashing<br>Green On 500 ms<br>Amber On 500 ms<br>Off 1000 ms                  | Predicted failure reported by physical disk                                       |
| Green/amber flashing<br>Green On 3000 ms<br>Off 3000 ms<br>Amber On 3000 ms<br>Off 3000 ms | Physical disk is being spun down by user request or<br>other nonfailure condition |

## **Back-Panel Indicators and Features**

Figure 1-4 shows the back-panel features of a fully populated enclosure containing two enclosure management modules (EMMs) and two power supply/cooling fan modules. The enclosure requires at least one EMM to be installed. If only one EMM is installed, it must reside in the primary (left, as seen from rear of enclosure) EMM bay and the secondary EMM bay must contain a blank module cover (see "Installing an EMM Module Cover in an Empty Bay" on page 34). Both power supply/cooling fan modules must be installed. However, the enclosure can run temporarily on one power supply/cooling fan module. For more information, see "Power Supply and Cooling Fan Features" on page 18.

Figure 1-4. Back-Panel Features

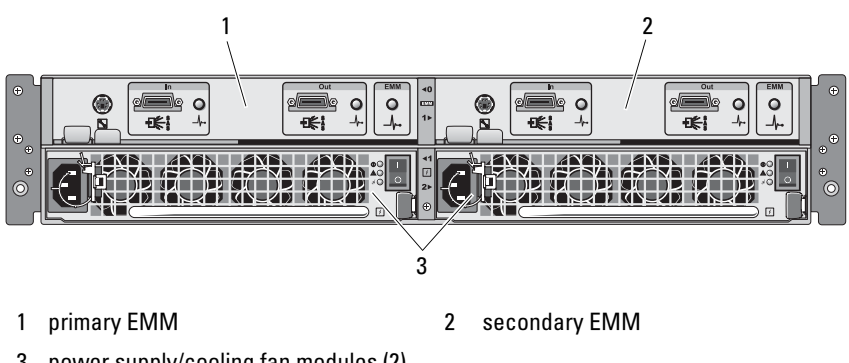

3 power supply/cooling fan modules (2)

About Your System 13 T

#### **Enclosure Management Module (EMM)**

Each EMM provides data path and enclosure management functions for your enclosure, including:

- Monitoring and controlling enclosure environment elements (temperature, fans, power supplies, and enclosure LEDs)
- Controlling access to the physical disks
- Communicating enclosure attributes and states to the host server

**NOTE:** At least one EMM must be installed in the enclosure. If only one EMM is installed, it must be in the primary EMM bay (see Figure 1-4) and a blank module cover must be installed in the secondary EMM bay (see "Installing an EMM Module Cover in an Empty Bay" on page 34).

Figure 1-5 shows a single EMM as it appears from the rear of the enclosure. The EMM connects to the enclosure via the enclosure midplane (see "Removing and Installing an EMM" on page 32). EMM connectors and components are shown in Figure 1-5 and include:

- Debug port (Dell use only)
- SAS port connector (In)
- SAS port connector (Out)
- Three LEDs (In Port Link, Out Port Link, and EMM Status)

For a description of each component on the front panel of the EMM, see Table 1-4. For an explanation of how to connect the enclosure using the EMM ports, see "Operating Your Storage Enclosure" on page 21.

#### Figure 1-5. EMM External Panel

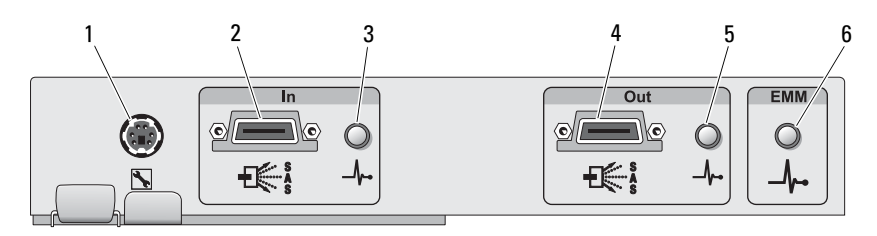

14 About Your System

| ltem | Component                                    | lcon  | Function                                                                                                    |  |
|------|----------------------------------------------|-------|----------------------------------------------------------------------------------------------------|--|
| 1    | Debug Port                                   |       | Dell factory/technical support use only.                                                                                                    |  |
| 2    | SAS Port (In)                                | In    | Provide SAS connection for cabling to<br>host or next upchain expansion enclosure<br>(unified mode only).                                                           |  |
| 3    | In Port Link<br>Status LED<br>(green/amber)  | _h•   | Green: All links into the port are<br>connected.<br>Amber: One or more links into the port<br>are not connected.<br>Off: Interface is not active.                   |  |
| 4    | SAS Port (Out)                               | Out   | Provide SAS connection for cabling to the next downchain expansion enclosure in a daisy chain (unified mode only).                                                  |  |
|      |                                              |       | <b>NOTE:</b> The SAS Out port is disabled if the<br>enclosure is running split mode. For more<br>information, see "Operating Your Storage<br>Enclosure" on page 21. |  |
| 5    | Out Port Link<br>Status LED<br>(green/amber) | _/\~• | Green: All links out of the port are<br>connected.<br>Amber: One or more links out of the port<br>are not connected.<br>Off: Interface is not active.               |  |

Table 1-4. EMM Component Functions

| ltem | Component                          | lcon  | Function                                                                                                    |
|------|------------------------------------|-------|----------------------------------------------------------------------------------------------------|
| 6    | EMM Status<br>LED<br>(green/amber) | _\/~• | Solid green: EMM is functioning<br>properly.<br>Solid amber: The enclosure did not boot<br>or was not properly configured.                               |
|      |                                    |       | <b>Off:</b> EMM did not boot, is not properly configured, or communication between the EMM and the server is lost.                                       |
|      |                                    |       | Green flashing (250 ms): Firmware download in progress.                                                                                                  |
|      |                                    |       | Amber flashing (On 250 ms Off 250 ms<br>[once]; Off 1000 ms): Communication<br>between SAS expander and enclosure<br>processor could not be established. |
|      |                                    |       | Amber flashing (On 250 ms Off 250 ms<br>[twice]; Off 1000 ms): Enclosure<br>processor unable to communicate with<br>enclosure devices.                   |
|      |                                    |       | Amber flashing (On 250 ms Off 250 ms<br>[three times]; Off 1000 ms): SAS<br>expander is not properly configured.                                         |
|      |                                    |       | Amber flashing (On 250 ms Off 250 ms<br>[five times]; Off 1000 ms): Firmware<br>revisions between EMMs are different.<br>Both EMM LEDs will blink.       |

Table 1-4. EMM Component Functions (continued)

#### **Unified Mode and Split Mode**

The enclosure can run in one of two modes:

- Unified
- Split

In unified mode, a SAS host can communicate with up to 24 physical disks in the enclosure via a single EMM, or up to 72 physical disks in three enclosures daisy chained together. In split mode, the enclosure is split into two virtual groups, with up to 12 consecutive physical disks (slots 12-23) controlled by the *primary* (left) EMM. The remaining physical disks (slots 0-11) are

16 About Your System

controlled by the *secondary* (right) EMM. You must select either mode using the enclosure mode switch on the front panel of the enclosure before powering on (see Figure 1-2).

**NOTE:** Clustering is not supported in the MD1120 host-based RAID solution.

Figure 1-6 illustrates the division of control, depending on whether you select the enclosure to run in either unified or split mode.

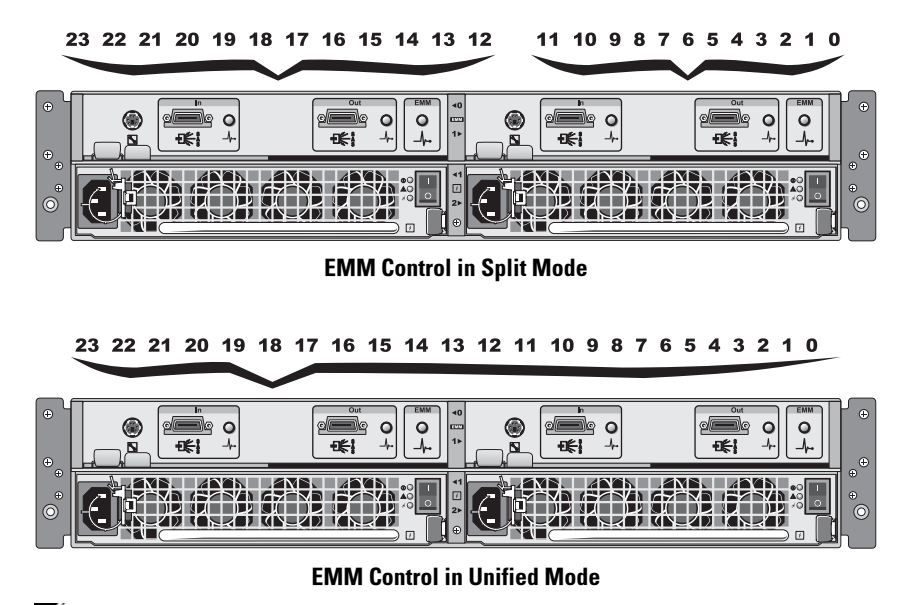

Figure 1-6. Physical Disk Slot Distribution in Split Mode vs. Unified Mode

**NOTE:** To change the enclosure mode, you must change the position of the enclosure mode switch *before* you power on the enclosure. Changing the position of the switch while the enclosure is on will not affect enclosure operation until the enclosure is rebooted.

For a complete description of the roles of the primary and secondary EMMs, see "Operating Your Storage Enclosure" on page 21.

Ű

#### **Enclosure Failover When Two EMMs Are Installed**

If two EMMs are installed, a certain degree of failover is offered. Control and monitoring of the enclosure elements can be transferred from one EMM to another in the event of an EMM failure. A failover occurs whenever communication is lost between an EMM and its peer.

In the event of a peer EMM failure, the surviving EMM activates the amber status LED of the failed EMM and holds it in reset. The surviving EMM then takes over the responsibility of enclosure management, which includes monitoring and control of the audible alarm, enclosure LEDs, power supplies, and fans.

Failover does not include providing connectivity to the physical disks controlled by the failed EMM. When a failed EMM is replaced, enclosure management functions do not automatically return to the replaced EMM unless an additional failure occurs that triggers another failover event, or the enclosure is power cycled.

#### **EMM Thermal Shutdown**

If critical internal temperatures are reached, the enclosure will be shut down automatically via either a thermal shutdown command issued by the EMM firmware or via a command from Server Administrator.

## **Power Supply and Cooling Fan Features**

Your storage enclosure supports two integrated, hot-pluggable power supply/cooling fan modules. Each module contains four separate cooling fans. Both modules must be installed to ensure proper cooling. The enclosure requires at least seven of the individual cooling fans to operate to avoid overheating.

#### CAUTION: A power supply/cooling fan module can be removed from a poweredon enclosure; however, the enclosure will shut down if overheating occurs.

A power supply/cooling fan module can be replaced without powering down the enclosure. For information on removing and replacing the modules, see "Removing and Installing the Power Supply/Cooling Fan Module" on page 35.

Figure 1-7 shows the power supply/cooling fan module features and LED indicators. Table 1-5 lists the LED indicator descriptions.

18 About Your System

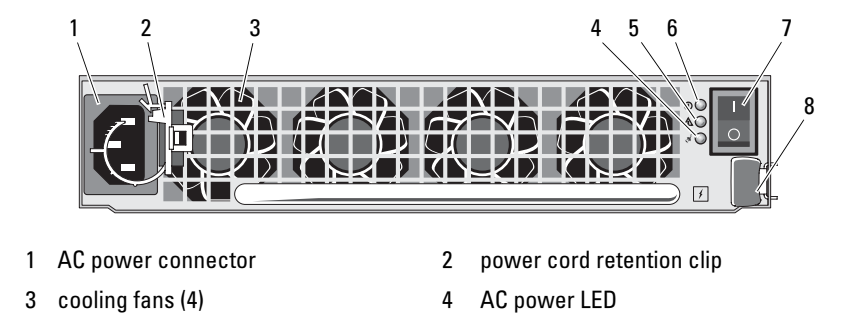

6

8

DC power LED

release tab

5

7 on/off switch

power supply/cooling fan fault LED

#### Figure 1-7. Power Supply and Cooling Fan Module Features and LED Indicators

| LED type                             | LED color | LED Icon | Function                                                                                                    |
|--------------------------------------|-----------|----------|----------------------------------------------------------------------------------------------------|
| DC power                             | Green     | ()       | <b>On:</b> DC output voltages are within specifications.                                                                   |
|                                      |           |          | Off: No power, or voltages not within specifications.                                                                      |
| Power<br>supply/cooling<br>fan fault | Amber     | A        | <b>On:</b> DC output voltages are not within specifications, or when a fan fault is detected requiring maintenance action. |
|                                      |           |          | Off: No fault condition is present.                                                                                        |
| AC power                             | Green     | শ্ল      | <b>On:</b> AC input voltage is within specifications.                                                                      |
|                                      |           |          | Off: No power, or voltages not within specifications.                                                                      |

## **Enclosure Alarms**

An audible alarm is activated if any of the fault conditions listed in Table 1-6 occur. If a critical event occurs, the alarm sounds continuously. If a noncritical event occurs, the alarm sounds every 10 seconds.

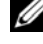

**NOTE:** The audible alarm is disabled by default. To enable the alarm, you must change the default setting in server administrator. For more information, see server administrator storage management service documentation.

Table 1-6. Critical and Noncritical Events

| Critical Events                                                                                  | Noncritical Events                                    |
|--------------------------------------------------------------------------------------------------|-------------------------------------------------------|
| Two or more fan blowers have failed or<br>a power supply/cooling fan module is<br>not installed. | One power supply has failed.                          |
| One or more temperature sensors are in critical range.                                           | One cooling fan has failed.                           |
|                                                                                                  | One or more temperature sensors are in warning range. |
|                                                                                                  | One EMM has failed.                                   |

**NOTE:** It is rare for both EMMs to fail simultaneously. However, if this occurs, the enclosure cannot issue critical or noncritical event alarms for any enclosure component.

# 2

## **Operating Your Storage Enclosure**

This section provides procedures for connecting your storage enclosure to a host system for either unified or split mode.

## **Before You Begin**

Before connecting your storage enclosure, ensure that the following are available:

- The components that came with your storage enclosure, including:
  - Power cord
  - SAS interconnect cables
  - Documentation CD
  - Rail kit

•

- Any relevant documentation, including:
  - Getting Started Guide
  - Rack Installation Guide or Rack Installation Instructions
  - Safety, regulatory, and warranty information
  - Installation and Server Management CD (version 5.4 or later)
  - Server Administrator documentation
  - Readme files

## **Cabling Your Enclosure for Unified or Split Mode**

How you cable your enclosure to your host controller depends on the configuration you choose: unified or split mode.

• A unified configuration is one in which your enclosure is connected to one host (for example, a server with a controller card). In unified mode, your enclosure can be one of up to three enclosures daisy-chained to a single port on the controller card in your host server. See Figure 2-1 and Figure 2-4 for a cabling diagram of a unified mode configuration.

A split-mode configuration is one in which your storage enclosure is connected to either two host controllers, or two ports on a single host controller. In this configuration, the physical disks are split into two groups with 12 physical disks controlled by one host controller and 12 physical disks controlled by the other host controller. See Figure 2-2 and Figure 2-3 for a cabling diagram of a split mode configuration.

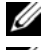

**NOTE:** Daisy-chaining storage enclosures is not supported in split mode.

**NOTE:** Clustering is not supported in the MD1120 host-based RAID solution.

Selection of the configuration mode is done via the enclosure mode switch on the front enclosure panel (see Figure 1-2).

Ű NOTE: The enclosure mode switch must be set to the mode you want to use before the enclosure is powered on. Changing the configuration selection after the enclosure is powered on has no effect on enclosure operation until it is rebooted.

## **Connecting the Enclosure**

- 1 Confirm that the latest version of Server Administrator is installed. For installation instructions and supported operating systems, see your Server Administrator documentation.
- 2 Turn off the host system and all attached devices.
- 3 Connect the external SAS cable(s) to the EMM SAS connector on the storage enclosure (see Figure 1-5 and Figure 2-1) and to the RAID controller on the host system. (See your RAID controller documentation to ensure that the controller is properly installed.)
  - If you are configuring your enclosure in unified mode (Figure 2-1 and Figure 2-4), connect the external SAS cable from the host controller to the In port on the primary EMM module of the first enclosure in the daisy chain. Attach subsequent storage enclosures in the daisy chain to the Out port on the first upchain storage enclosure. The last enclosure in the chain will not have a connecting cable in its Out EMM port.
  - If you are configuring your enclosure in split mode (Figure 2-2 and Figure 2-3), attach the external SAS cable from the first host controller to the In port on the primary EMM module and the SAS cable from the second host controller or port to the In port on the secondary EMM. In this configuration, the server attached to the In
- 22 **Operating Your Storage Enclosure**

port on the primary EMM will control physical disks in slots 12 through 23; the server or controller port attached to the In port on the secondary EMM will control physical disks in slots 0 through 11.

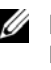

**NOTE:** In split mode, you can cable the enclosure to operate in either a twohost or single-host configuration. In single-host configuration, you can cable both EMMs to either the same host controller, or to a separate host controller.

#### Figure 2-1. Single Host Server, Unified Mode (No Expansion)

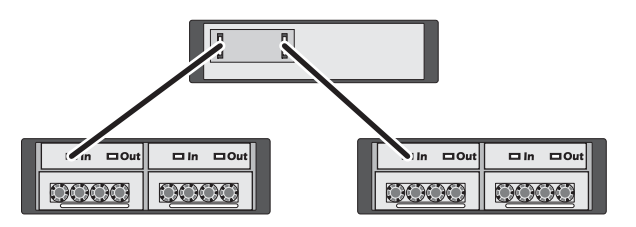

Figure 2-2. Single Host Server, Split Mode (Expansion Not Supported)

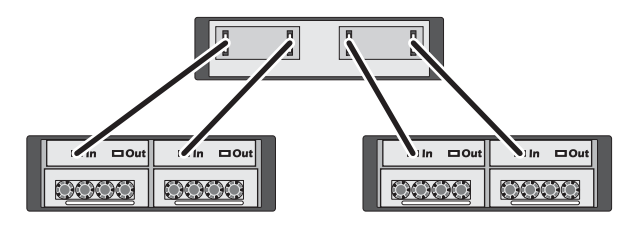

Figure 2-3. Two Host Servers, Split Mode (Expansion Not Supported)

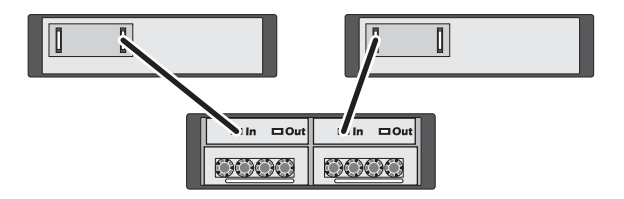

**Operating Your Storage Enclosure** 23 1

Figure 2-4. Single Host Server, Unified Mode (MD1120 and MD1000 Maximum Expansion)

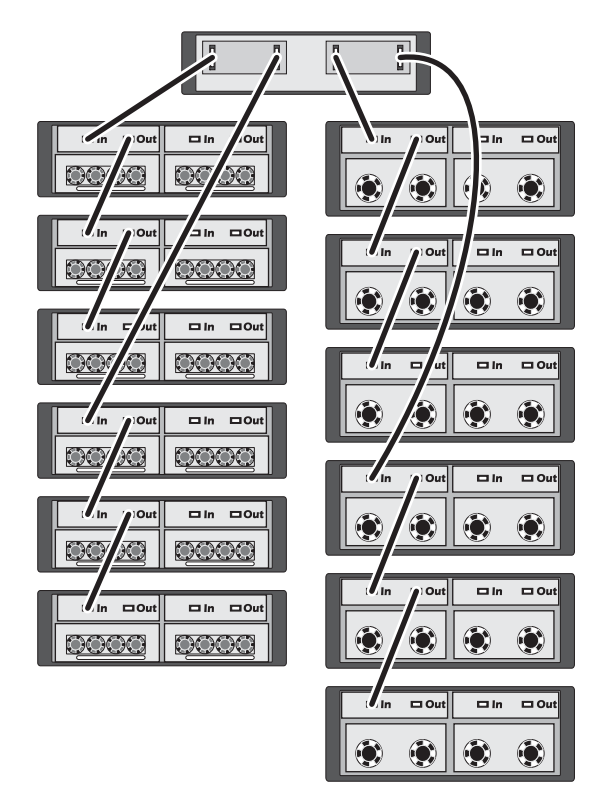

- **NOTE:** MD1120 and MD1000 enclosures cannot be attached in the same expansion chain, or connected to the same host server controller.
- **4** Using the enclosure mode switch, select either unified or split mode (see Figure 1-2 for switch positions).
- **5** Connect power to the power supplies.
- NOTICE: To safeguard your storage enclosure against power problems, connect the AC power cable to a protected power supply, such as a UPS, line conditioner, or surge protector. If possible, connect the two power supplies to different circuits.
- **6** Turn on the on/off switches on all power supply/cooling fan modules (see Figure 1-7).
- 24 Operating Your Storage Enclosure

- 7 Turn on power to the host system.
- 8 Check the LED indicators on the front and back of the storage enclosure. If any amber fault indicators are illuminated, see "Troubleshooting Your Enclosure" on page 43.

## **Changing Your Enclosure's Operating Mode**

If you decide to change the operating mode of your enclosure after initial configuration (for example, from split mode to unified mode or vice versa), it is important to follow some basic steps to guard against preventable problems.

To change to either mode from a previous configuration:

- **1** Back up all data contained in the enclosure and store the backed up data in a secure location.
- **2** When changing from unified mode to split mode, remove any virtual disk configurations that span slot ranges 0-11 and 12-23. For more information, see your Server Administrator documentation.
- **NOTE:** When changing from split mode to unified mode, some virtual disks may appear as foreign if the configuration was not deleted before powering the enclosure back on. These disks must be imported via Server Administrator or the PERC 6/E Ctrl-R BIOS utility before they can be used.
- **3** Power down the server.
- **4** Power down the enclosure by turning off both power supply/cooling fan modules.
- **5** Change the position of the enclosure mode switch (see Figure 1-2).
- 6 Rearrange the disks in the enclosure as necessary.
- 7 Power on the enclosure by turning on both power supply/cooling fan modules.
- **8** Power on the server.
- 9 Re-create any virtual disks within the enclosure, if necessary.

## **Managing Your Storage Enclosure**

Disk storage within the enclosure can be configured using either the PERC 6/E Ctrl-R BIOS firmware or Dell OpenManage<sup>™</sup> Storage Management Service, a plug-in to Dell OpenManage Server Administrator.

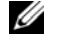

**NOTE:** Online configuration, enclosure status, and active event notification is supported with Server Administrator version 5.4 or later only.

Storage Management Service provides a comprehensive server/storage management solution with an integrated graphical view and command line interface. It enables online configuration and management for both serverinternal storage and externally attached storage.

Storage Management Service obtains information about physical storage devices, disk enclosures, virtual disks/RAID arrays, and logical devices and displays the information in both physical and logical views. These views are accessed via a storage controller icon or a textual link. From the Storage Management Service console, you can create and manage RAID storage configurations, display storage information, customize event reporting, and view logged events. Logged events can also be used to create alerts containing detailed enclosure (logical and physical) device status.

For more information, see the Server Administrator documentation for more details.

## **Downloading Firmware**

You can download firmware updates for your storage enclosure using a Dell Update Package available at **support.dell.com**.

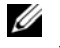

**NOTE:** Firmware download may take several minutes per enclosure. During this time, the host may lose communication with the enclosure.

If loss of communication problems occur, refer to "Troubleshooting a Loss of Communication Condition" on page 43.

26 Operating Your Storage Enclosure

# 3

## **Installing Enclosure Components**

This section explains how to install the following components:

- Front bezel (optional)
- Physical disks and physical disk carriers
- EMMs
- Power supplies
- Control panel
- Enclosure midplane

## **Recommended Tools**

The procedures in this section require the use of one or more of the following tools:

- #2 Phillips-head screwdriver
- #1 Phillips-head screwdriver
- Wrist grounding strap, as explained in the safety instructions that came with your system

## **Removing and Replacing the Front Bezel**

To access the physical disks in your enclosure, you must remove the optional front enclosure bezel. If your enclosure does not have this bezel, skip this section.

## CAUTION: Only trained service technicians are authorized to remove the system cover and access any of the components inside the system. Before you begin this procedure, review the safety instructions that came with your system.

To remove the bezel:

- 1 If the bezel is locked, insert the bezel locking key in the bezel lock. If the bezel is unlocked, go to step 3.
- **2** Turn the key to the left to unlock the bezel.

**3** Push inward on the release tab on the bezel and lift it away from the enclosure front (see Figure 3-1).

Figure 3-1. Installing and Removing the Front Bezel

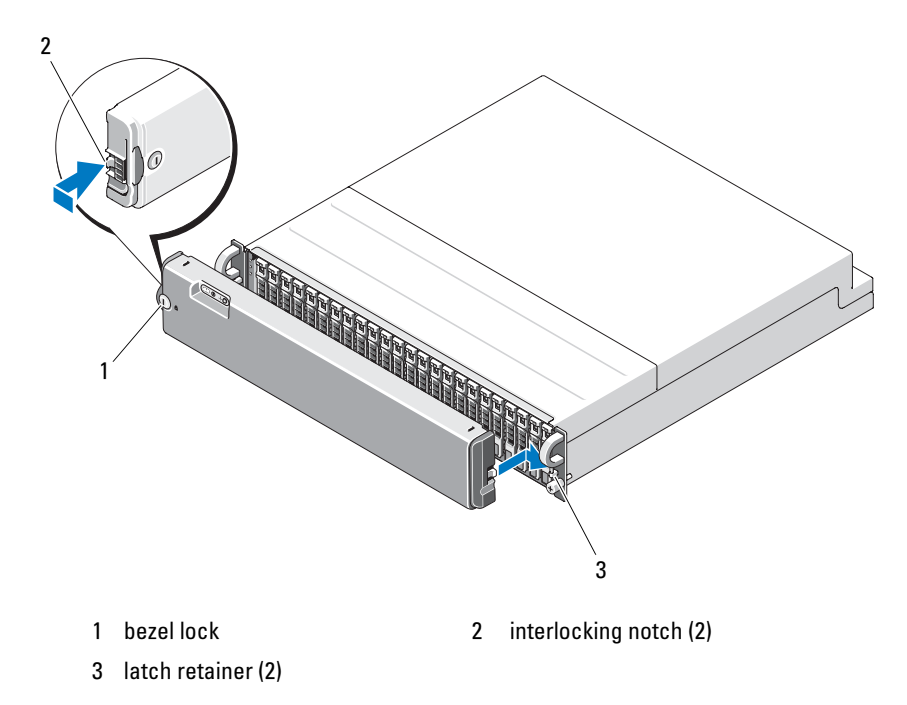

- **4** To replace the bezel, insert the interlocking notch into the latch retainer on the right side of the front enclosure panel.
- 5 Snap the left side of the bezel into place by inserting the interlocking notch into the latch retainer on the left side of the front enclosure panel.
- 6 To lock the bezel, insert the key and turn it to the right.

## **Removing and Installing Physical Disks**

Your enclosure supports up to 24 SAS physical disks, each one contained in its individual physical disk carrier. Each physical disk is hot-pluggable, allowing you to remove and insert physical disks without shutting down your enclosure.

#### 28 Installing Enclosure Components

This section describes how to remove and install physical disks in your storage enclosure.

- CAUTION: Only trained service technicians are authorized to remove the system cover and access any of the components inside the system. Before you begin this procedure, review the safety instructions that came with the system.
- NOTICE: Extra care must be taken when handling and storing physical disks. The carriers provide some protection, but the physical disks and carrier connectors can be damaged by rough handling. When removing the physical disks from the enclosure, place them on a padded surface. Never drop the physical disks.

#### **Removing Physical Disks from the Enclosure**

- CAUTION: Always wear a wrist grounding strap when handling equipment with static-sensitive components.
- NOTICE: To avoid damage, never leave a physical disk carrier partially removed from the enclosure. Rotating a carrier handle next to an unseated physical disk carrier will result in serious damage to the unseated physical disk carrier.
- NOTICE: To avoid data loss when removing a physical disk, Dell recommends that you use Server Administrator to prepare the physical disk for removal. See your Server Administrator documentation for more information.
- 1 Use Server Administrator to prepare the physical disk for removal.
- 2 Wait until the LED indicators on the physical disk carrier stop flashing.
- **3** Press the release mechanism on the front of the physical disk carrier (see Figure 3-2).

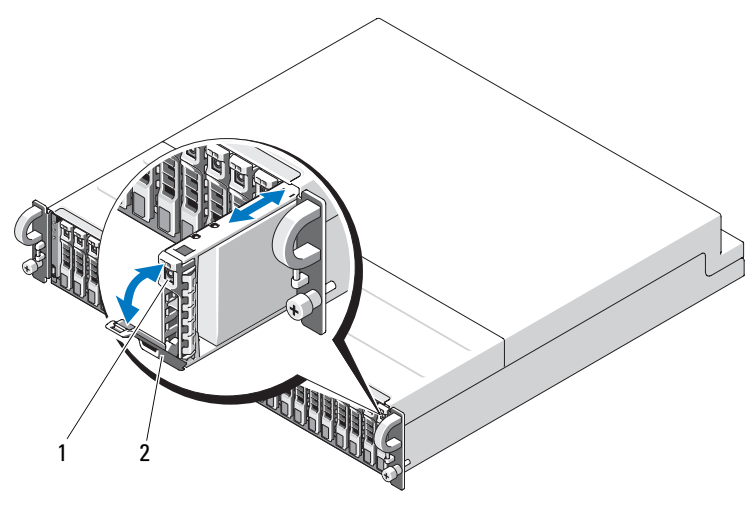

Figure 3-2. Installing and Removing Physical Disks

1 carrier release mechanism 2 physical disk carrier handle

- 4 Open the physical disk carrier handle by rotating it downward.
- **5** Gently but firmly pull the physical disk carrier from its slot while supporting the weight of the physical disk from the bottom.

#### **Installing Physical Disks in the Enclosure**

NOTICE: To ensure proper airflow for enclosure cooling, each slot should contain either an active physical disk or a physical disk blank.

NOTICE: Always wear a wrist grounding strap when handling equipment with static-sensitive components.

Perform the following steps to install the new physical disk into the carrier:

- 1 Remove the four screws that secure the physical disk to its carrier and remove the physical disk (see Figure 3-3).
- **2** Position the replacement physical disk into the physical disk carrier with the disk's controller board facing down as shown in Figure 3-3.
- **3** Align the physical disk mounting holes with the SAS carrier mounting holes as shown in Figure 3-3.
- 30 Installing Enclosure Components

4 Secure the physical disk to the carrier using the four screws removed earlier. To avoid damaging the carrier, do not overtighten.

#### Figure 3-3. Installing the Physical Disk in the Carrier

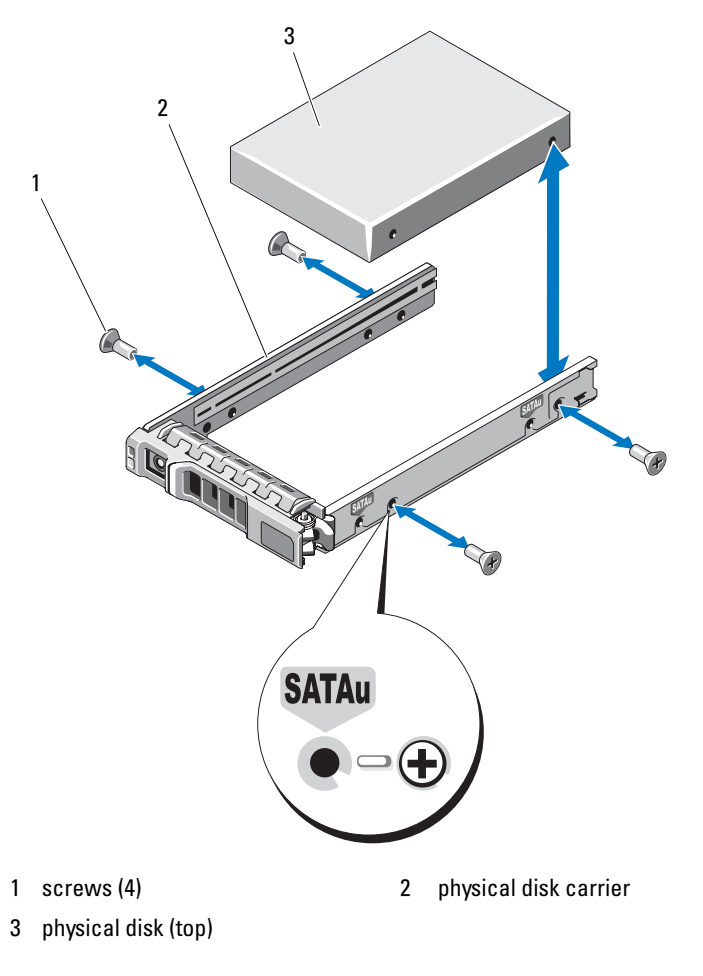

5 With the physical disk carrier handle open, carefully align the physical disk carrier guide rail with the appropriate disk slot on the chassis and insert the physical disk (see Figure 3-2).

- **6** Push the physical disk carrier into the slot until the bottom of the open carrier handle makes contact with the chassis face plate.
- Rotate the carrier handle to the closed position while continuing to push the carrier into the slot.

The status LED indicator (see Table 1-3 for description) will display a steady green if the physical disk is inserted properly. If the indicator is not illuminated, see "Troubleshooting Physical Disks" on page 49.

As the physical disk rebuilds, the physical disk carrier LED flashes green twice per second at unequal intervals.

**NOTE:** At least two physical disks must be installed in the enclosure.

## **Removing and Installing an EMM**

An enclosure with redundant enclosure management contains two EMMs and can be configured in either a unified mode or split mode. An enclosure with nonredundant enclosure management consists of one EMM configured in unified mode.

If only one EMM is installed in your enclosure, the empty slot must contain a blank cover. The blank cover ensures that the enclosure has the proper cooling airflow to prevent overheating. For information on installing the blank cover, see "Installing an EMM Module Cover in an Empty Bay" on page 34.

CAUTION: Only trained service technicians are authorized to remove the system cover and access any of the components inside the system. Before you begin this procedure, review the safety instructions that came with the system.

NOTICE: EMMs can be removed and installed without shutting down the enclosure. However, removing an EMM while data traffic is occurring that involves that EMM could cause data loss and is not recommended. Replacing or reinserting an EMM that is connected to a host will cause the host to lose communication with the enclosure and will require a reboot of the host server. For more information, see "Troubleshooting a Loss of Communication Condition" on page 43.

**NOTICE:** To prevent damage to your enclosure, you should wear a wrist grounding strap while performing the following procedures. See the safety information that is provided with your system.

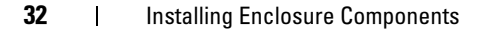

#### **Removing an EMM**

- NOTICE: If you remove an EMM from an enclosure operating in split mode while connected to a host server, you will lose connection to the physical disks attached to the removed EMM.
- **1** Push up on the release tab on the left side of the module (see Figure 3-4).
- **2** At the same time, pull out on the release lever. When the lever is pulled out, the EMM partially ejects from the enclosure.
- **3** Remove the module from the enclosure and place it on a flat, secure surface.

**NOTE:** To avoid damage to the sensitive EMI contacts on the bottom of the EMM, do not stack EMMs or place them on a hard surface.

#### Figure 3-4. Removing and Installing an EMM

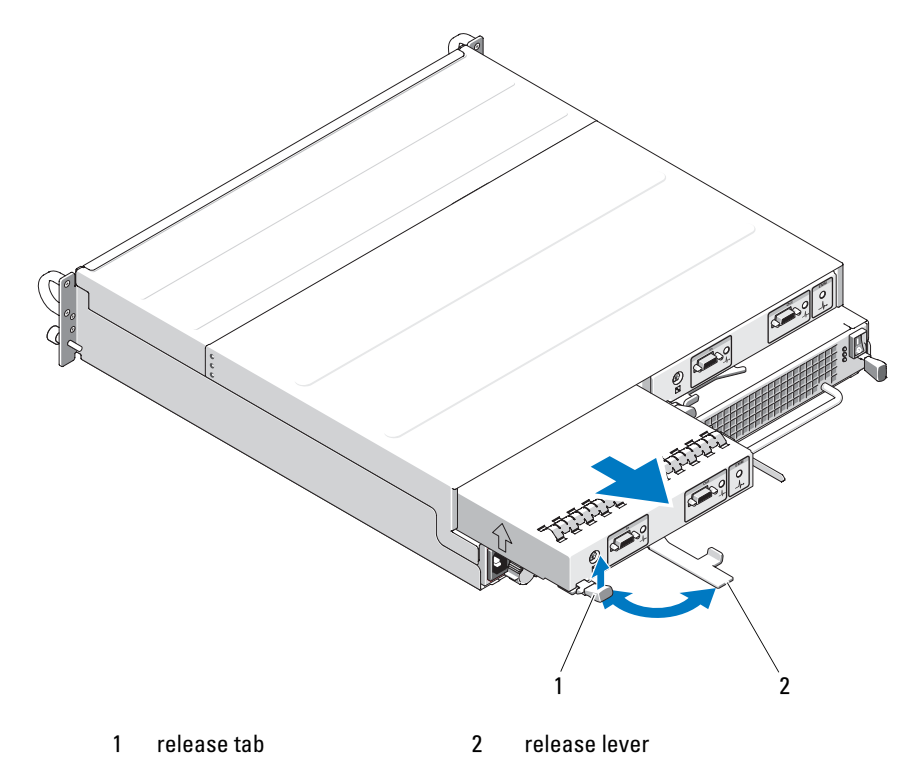

Installing Enclosure Components 33

#### Installing an EMM

- 1 Carefully insert the EMM into the empty module slot.
- **2** Push the module to the back of the slot until it is firmly seated in the backplane connector (see Figure 3-4).
- **3** Push the release lever in (toward the enclosure) until the module is retracted into the slot and secure.
- If necessary, update the firmware for your EMM(s). See the Dell Support 4 website at support.dell.com for the latest information on firmware updates.

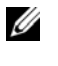

**NOTE:** If you have two EMMs installed, both must be running the same firmware version. For information on updating firmware, see "Downloading Firmware" on page 26.

For information on EMM connections and cabling, see "Operating Your Storage Enclosure" on page 21.

## Installing an EMM Module Cover in an Empty Bay

🔨 CAUTION: Only trained service technicians are authorized to remove the system cover and access any of the components inside the system. Before you begin this procedure, review the safety instructions that came with the system.

If your enclosure configuration calls for a single EMM, the empty EMM bay must contain a module cover to ensure proper airflow.

#### Installing and Removing an EMM Module Cover

- 1 Align the edges of the module cover with the edges of the EMM bay (see Figure 3-5).
- **2** Push the module cover into the bay until it snaps into place.
- **3** To remove the module cover, pull out on the thin tabs on each end of the cover and slide the cover out of the EMM bay.

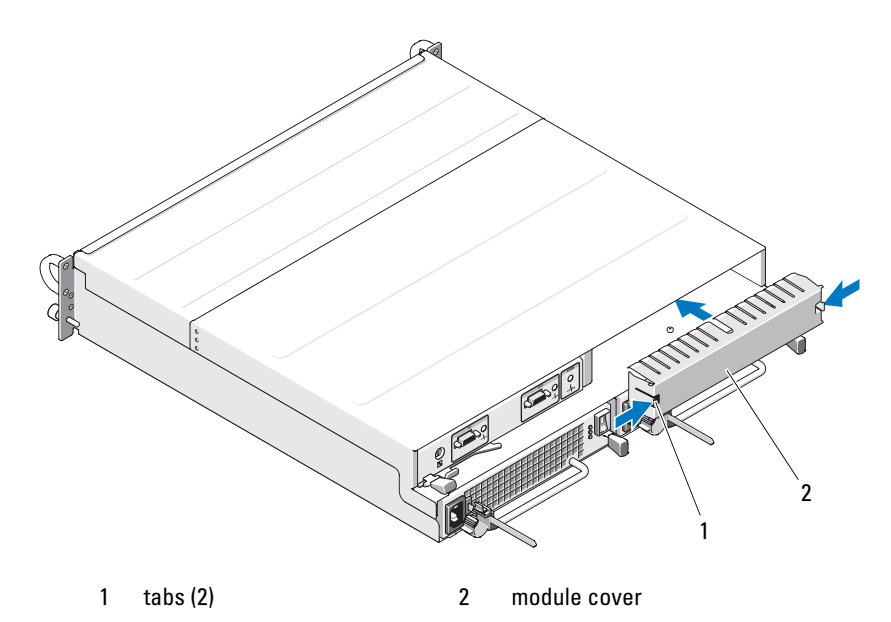

#### Figure 3-5. Removing and Installing an EMM Module Cover

Removing and Installing the Power Supply/Cooling Fan Module

CAUTION: Only trained service technicians are authorized to remove the system cover and access any of the components inside the system. Before you begin this procedure, review the safety instructions that came with the system.

Your enclosure supports two separate modules containing an integrated power supply and four cooling fans. While the enclosure can operate temporarily with only one functional power supply, both cooling modules (with four fans each) must be present for proper cooling. Seven of the eight individual fans must be operational to avoid overheating of the enclosure.

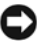

**NOTICE:** A single power supply/cooling module can be removed from a poweredon enclosure for a maximum period of 5 minutes. Beyond that time, the enclosure may automatically shut down to prevent damage.

Installing Enclosure Components | 35

#### **Removing a Power Supply/Cooling Fan Module**

NOTICE: Power supply/cooling fan modules are hot-pluggable. Provided one power supply/cooling fan module is functioning normally, you can remove or replace the other while the enclosure is powered on.

**NOTE:** If you remove a fully functioning power supply/cooling fan module, the fan speed in the remaining module will increase significantly to provide adequate cooling. The fan speed will decrease gradually when a new power supply/cooling fan module is installed.

- 1 Turn off the power supply you intend to remove using the on/off switch.
- **2** Unplug the AC power cable.

#### Figure 3-6. Replacing the Power Supply

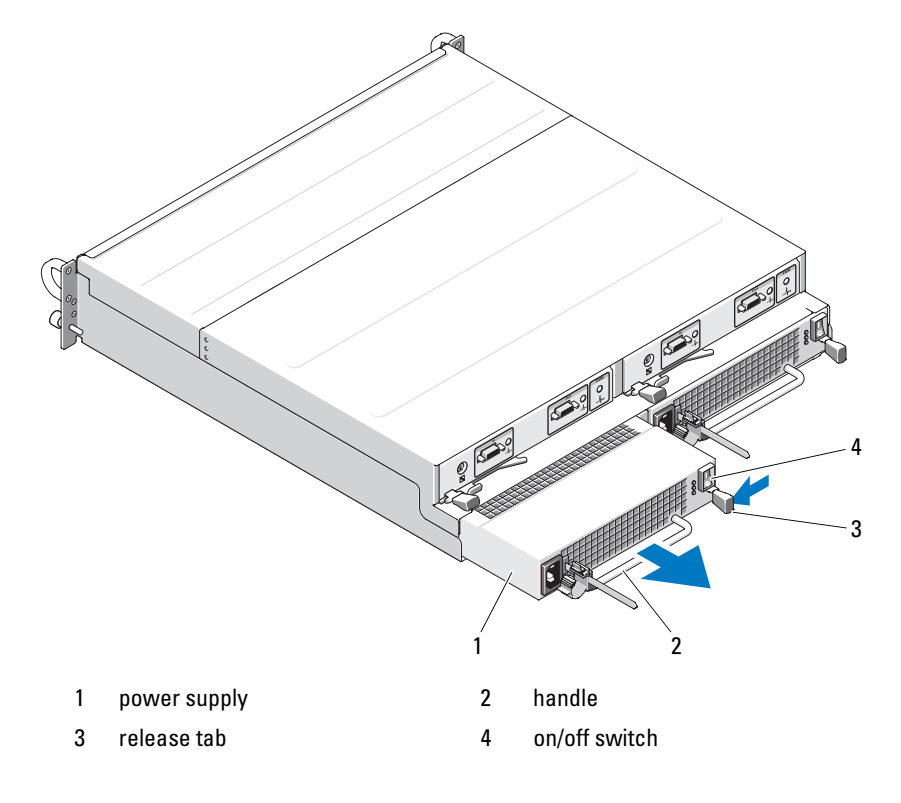

#### **36** Installing Enclosure Components
## CAUTION: The power supply/cooling fan modules are heavy. Use both hands when removing.

- **3** Press the release tab inward and grasp the handle on the power supply, carefully pulling the module out of the bay (see Figure 3-6).
- NOTICE: The power-supply handle is provided to ease the task of pulling the module from the bay. Do not use this handle to carry the module, or use it to carry the enclosure itself.

#### Installing a Power Supply/Cooling Fan Module

- 1 Carefully slide the new power supply/cooling fan module approximately two-thirds of the way into the empty bay.
- **2** Gently push the module all the way to the back of the bay until it is firmly seated in the backplane connector.
  - **NOTE:** If the enclosure is powered on, all power supply LEDs (see Figure 1-7) remain off until you connect the AC power cable to the power supply and turn on the on/off switch.
- **3** Connect the AC power cable to the new power supply and to an electrical outlet.
- 4 Turn on the on/off switch on the new power supply.

## **Removing and Installing the Control Panel**

The control panel powers the LED indicators on the front panel of the system, as well as the Enclosure Mode Selection switch. It is connected to the backplane and cannot be removed or replaced unless the system is powered down.

CAUTION: Only trained service technicians are authorized to remove the system cover and access any of the components inside the system. Before you begin this procedure, review the safety instructions that came with the system.

#### **Removing the Control Panel**

- **1** Power down your host server.
- **2** Power down your enclosure.
- **3** Disconnect all power cables to the enclosure.

4 Remove the physical disks in slots 0 through 7 from the enclosure (see "Removing and Installing Physical Disks" on page 28).

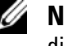

**NOTE:** To avoid confusion when re-installing the physical disks, mark each disk with its slot position as you remove it.

#### Figure 3-7. Removing and Replacing the Control Panel

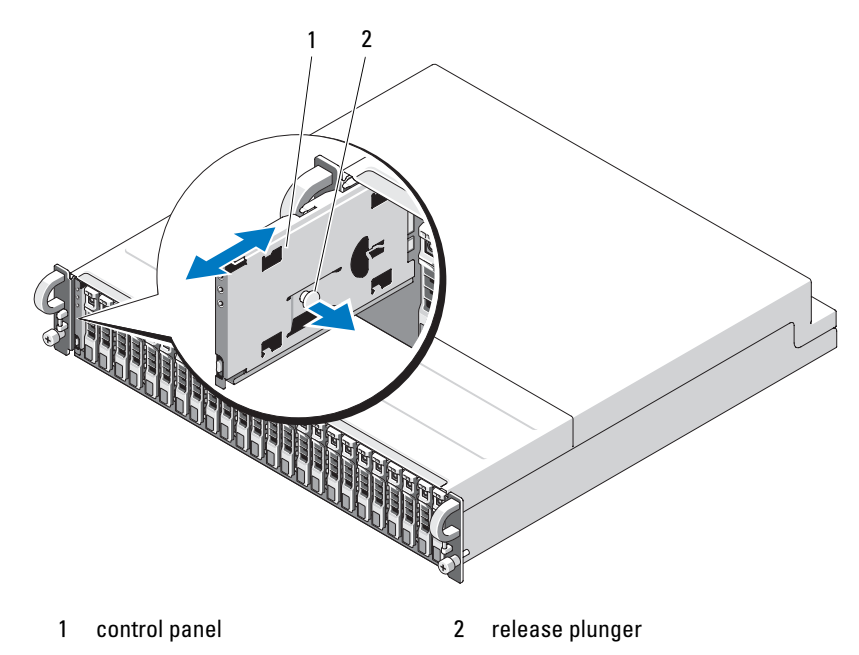

**5** Pull the release plunger toward the inside of the empty enclosure and slide the control panel straight out from its connector on the backplane (see Figure 3-7).

#### **Installing the Control Panel**

- 1 Align the top and bottom channels on the control panel with the insert slots on the edge of the chassis (see Figure 3-7).
- 2 Slide the control panel into the slot, pulling the release plunger toward the inside of the enclosure. Once the control panel is halfway into the slot, release the release plunger and push the panel fully into the enclosure. The release plunger will snap into place when it seats securely into the backplane connector.
- **3** Re-install any physical disks you removed (see "Removing and Installing Physical Disks" on page 28).
- **4** Reconnect power cables to the enclosure and power it back on.
- **5** Power on the host server.

## **Removing and Installing the Midplane**

# CAUTION: Only trained service technicians are authorized to remove the system cover and access any of the components inside the system. Before you begin this procedure, review the safety instructions that came with the system.

The enclosure midplane contains the connectors for the physical disks, EMMs, control panel, and power supply/cooling modules.

- Complete the "Removing the Control Panel" on page 37 steps as shown in "Removing and Installing the Control Panel" on page 37.
- **2** Remove the EMMs from the enclosure. (See "Removing and Installing an EMM" on page 33).
- **3** Remove both power supply/cooling modules from the enclosure. (See "Removing and Installing the Power Supply/Cooling Fan Module" on page 35.)
- **4** Remove the seven Phillips screws holding the EMM/power supply cage in the enclosure (see Figure 3-8).

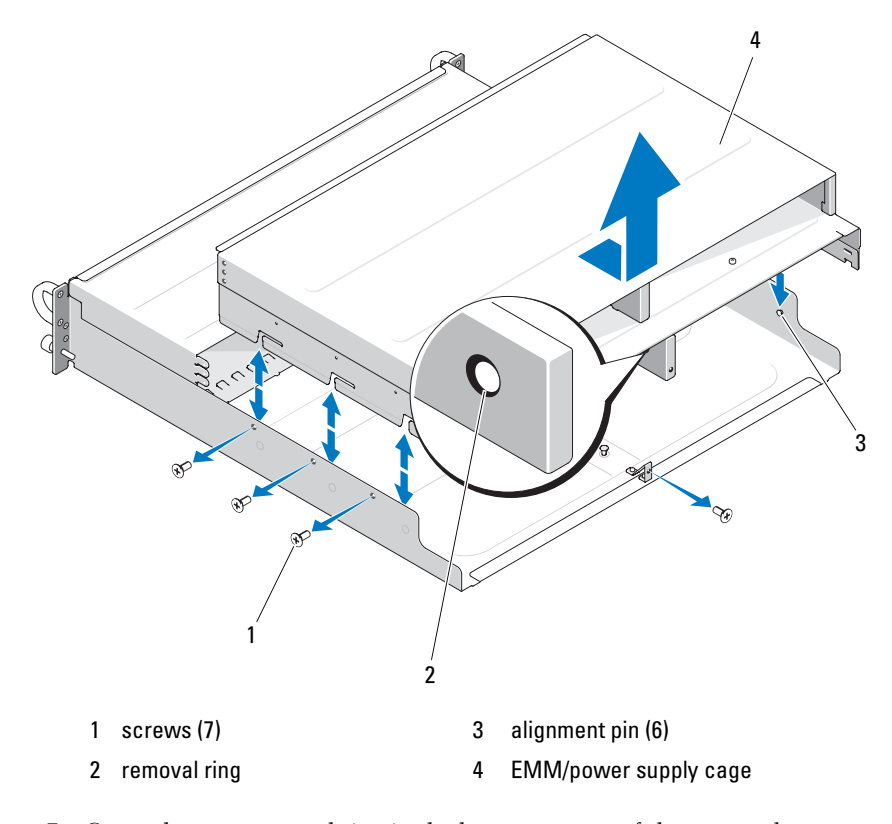

Figure 3-8. Removing and Replacing the EMM/Power Supply Cage

- Grasp the cage removal ring in the bottom center of the rear enclosure. Pull out and lift up and over the alignment pins to remove the cage from the enclosure.
- **6** Remove the six Phillips screws holding the midplane in place and pull it out of the enclosure. (See Figure 3-9.)
- 7 To re-install the midplane, reverse the previous steps.

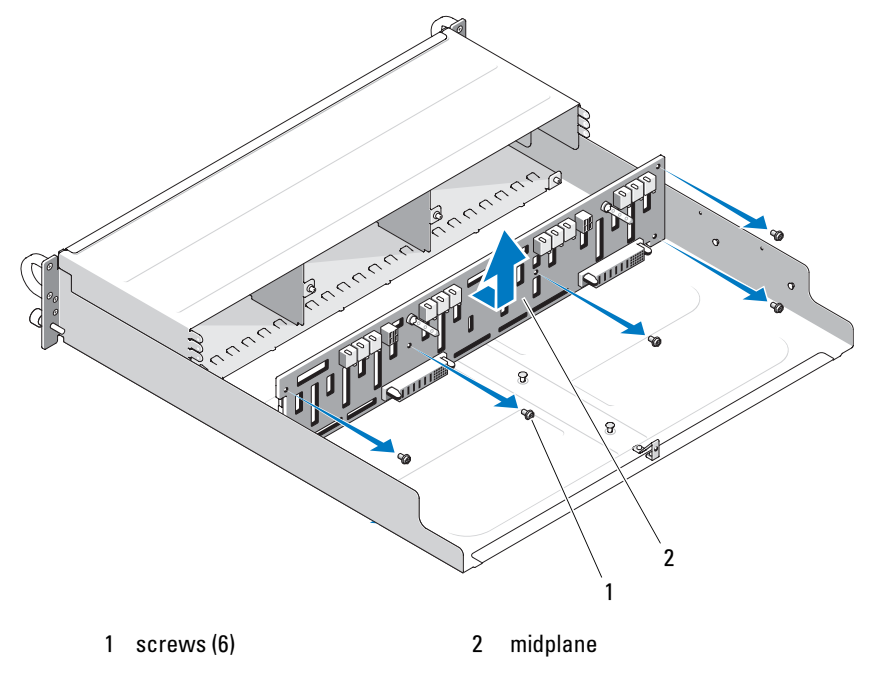

#### Figure 3-9. Removing and Installing the Midplane

**NOTE:** If you replace a midplane on an existing enclosure, you must reset your Service Tag information. Consult with your Dell service representative if you are not familiar with this process.

Also, if you modified the temperature warning thresholds to be different from the default enclosure values, use your management software to restore your desired temperature threshold values. For more information, see your management software documentation.

# **Troubleshooting Your Enclosure**

## Safety First—For You and Your Enclosure

To perform certain procedures in this document, you must work inside the enclosure. While working inside the enclosure, do not attempt to perform service except as explained in this guide and elsewhere in your documentation.

CAUTION: Only trained service technicians are authorized to remove the system cover and access any of the components inside the system. Before you begin this procedure, review the safety instructions that came with the system.

## Start-Up Routine

Look and listen during the enclosure's start-up routine for the indications described in Table 4-1. For a description of the front- and back-panel indicators, see "About Your System" on page 7.

| lable 4-1. | Start-Up | Routine | Indications |
|------------|----------|---------|-------------|
|------------|----------|---------|-------------|

| Look/listen for:                                                                    | Action                                      |
|-------------------------------------------------------------------------------------|---------------------------------------------|
| A series of beeps emitted by the enclosure.                                         | See "Enclosure Alarms" on page 20.          |
| Alert messages.                                                                     | See the Server Administrator documentation. |
| An unfamiliar constant scraping or grinding sound when you access a physical disks. | See "Getting Help" on page 53.              |

## **Troubleshooting a Loss of Communication** Condition

The following activities may cause loss of communication to occur:

- Installing or replacing an EMM while the server is online
- ٠ Downloading enclosure firmware

- Disconnecting the cables to the enclosure or EMM while the server is online
- Powering down the enclosure while the server is online

**NOTE:** In a split-mode configuration, these conditions apply to the server that is directly attached to the affected EMM. In a unified-mode configuration, these conditions apply when communication is lost to any enclosure in the daisy chain.

#### Problem

- The PERC 6/E Adapter Ctrl-R utility reports:
  - Physical disks and virtual disks as Offline, Degraded, Failed, or Foreign
- Server Administrator Storage Management reports:
  - Lost Communication alert(s) to the Server Administrator Alert Log
  - The enclosure, physical disks, and virtual disks as Offline, Degraded, Failed, or Foreign
- **NOTE:** These messages are logged as a result of a loss of communication and do not indicate actual hardware component failures.

#### Action

- **1** Power down the server.
- 2 Verify that all storage subsystem cabling between the PERC 6/E Adapter and all attached enclosures, including daisy-chained enclosures, is properly connected and secured.
- **3** Ensure that all the enclosures are powered up.
- **4** Power up the server.

The PERC 6/E Adapter should recover without any additional user intervention or warning/error messages.

#### Problem

- Warning Messages During POST:
  - Foreign Configuration
  - Failed Virtual Disks

#### 44 Troubleshooting Your Enclosure

#### Action

- Foreign Configuration
- 1 Enter the Ctrl-R utility
- **2** Import the foreign configuration (right click "controller" for a drop-down menu with this selection).
- Failed Virtual Disks

**NOTE:** This warning message appears if one or more virtual disk(s) are spanned across two or more enclosures or if an enclosure in split mode is shared by one server.

- **3** During POST, press <Ctrl><R> to enter the Ctrl-R utility.
- **4** Find the virtual disk(s) marked as Failed and record all settings from the Properties screen, including RAID level, physical disk members, physical disk order (sequence), virtual disk size, and stripe (element) size.
- **5** Delete the failed virtual disk.
- **6** Clear the remaining foreign configuration.
- 7 Re-create the original virtual disk using the original set of physical disks, and the identical parameters recorded in step 4. This re-establishes the configuration information.

**NOTE:** Do not initialize the new virtual disks.

8 Exit the Ctrl-R utility and boot to the operating system.

For more information on the Ctrl-R utility, see the *Dell PERC 6/E Adapter* User's Guide.

## **Troubleshooting External Connections**

Loose or improperly connected cables and bent pins are the most likely source of problems. Ensure that all external cables are securely attached to the external connectors on your system and that none of the connectors are damaged. See "Back-Panel Indicators and Features" on page 13 for the back-panel connectors on your enclosure.

## **Troubleshooting a Wet Enclosure**

#### Problem

- Liquid spilled on the enclosure.
- Excessive humidity.

#### Action

# CAUTION: Only trained service technicians are authorized to remove the system cover and access any of the components inside the system. Before you begin this procedure, review the safety instructions that came with the system.

- **1** Turn off the enclosure and disconnect all power.
- **2** Remove all the physical disks from the enclosure. See "Removing and Installing Physical Disks" on page 28.
- **3** Remove the EMMs from the enclosure. See "Removing and Installing an EMM" on page 32.
- **4** Remove the power supply/cooling fan modules from the enclosure. See "Removing and Installing the Power Supply/Cooling Fan Module" on page 35.
- 5 Remove the enclosure midplane. See "Removing and Installing the Midplane."
- **6** Let the enclosure dry thoroughly for at least 24 hours.
- 7 Reinstall all the components you removed in the previous steps.
- 8 Reconnect the enclosure to the electrical outlet and turn on the enclosure. If the enclosure does not start properly, see "Getting Help" on page 53.

## **Troubleshooting a Damaged Enclosure**

#### Problem

Enclosure was dropped or damaged.

#### 46 Troubleshooting Your Enclosure

#### Action

- CAUTION: Only trained service technicians are authorized to remove the system cover and access any of the components inside the system. Before you begin this procedure, review the safety instructions that came with the system.
- **1** Ensure that the following components are properly installed:
  - All physical disks (both in their carriers and connected to the enclosure midplane)
  - Power supply/cooling fan modules
  - EMMs
  - Enclosure midplane
- **2** Ensure that all cables are properly connected and that there are no bent pins in the connector.
- Run any diagnostics available in Server Administrator. If the tests fail, see "Getting Help" on page 53.

## **Troubleshooting Power Supplies**

#### Problem

- Enclosure-status indicators show a problem.
- Power-supply fault indicators are lit.

#### Action

CAUTION: Only trained service technicians are authorized to remove the system cover and access any of the components inside the system. Before you begin this procedure, review the safety instructions that came with the system.

NOTICE: It is recommended to power down the server before powering down the enclosure to prevent loss of communication.

1 Locate the faulty power supply and determine the status of the LEDs.

If the AC Power LED is not lit, troubleshoot the power cord and power source into which the power supply is plugged.

- Use a known good power source (outlet).
- Use a known good power cord.

If the DC power LED is not lit, verify that the power switch is turned on. If the power switch is turned on, continue to step 3.

If the power supply's fault indicator is lit, continue to step 3.

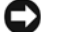

NOTICE: Power supply/cooling fan modules are hot-pluggable. The enclosure can operate on a single functioning power supply; however, both modules must be installed to ensure proper cooling. A single power supply/cooling fan module can be removed from the enclosure for up to 5 minutes, provided the other module is functioning properly. After 5 minutes, the enclosure will overheat and may cause an automatic thermal shutdown.

2 Ensure that the power supply is properly installed by removing and reinstalling it. See "Removing and Installing the Power Supply/Cooling Fan Module" on page 35.

**NOTE:** After installing a power supply, allow several seconds for the enclosure to recognize the power supply and to determine if it is working properly.

**3** If the problem persists, see "Getting Help" on page 53.

## Troubleshooting Enclosure Cooling Problems

#### Problem

Systems management software issues a fan-related error message.

#### Action

Ensure that none of the following conditions exist:

- Ambient temperature is too high. •
- External airflow is obstructed.
- A power supply/cooling fan module has failed. See "Troubleshooting a Fan" on page 48.

#### **Troubleshooting a Fan**

#### Problem

- Enclosure-status indicator is amber.
- Systems management software issues a fan-related error message.
- Fan status indicator indicates a problem with the fan.

#### 48 **Troubleshooting Your Enclosure**

#### Action

CAUTION: Only trained service technicians are authorized to remove the system cover and access any of the components inside the system. Before you begin this procedure, review the safety instructions that came with the system.

- 1 If available, run the appropriate diagnostic test from Server Administrator.
- **2** Locate the malfunctioning fan.
- **3** Ensure that the faulty power supply/cooling fan module is properly connected to the enclosure midplane.
- 4 If the problem persists, see "Getting Help" on page 53.

## **Troubleshooting Physical Disks**

CAUTION: Only trained service technicians are authorized to remove the system cover and access any of the components inside the system. Before you begin this procedure, review the safety instructions that came with the system.

NOTICE: This procedure can destroy data stored on the physical disk. Before you continue, back up all files on the disk.

#### Problem

• A single physical disk is not seen in the PERC 6/E Ctrl-R BIOS utility or Server Administrator Storage Management Service.

#### Action

- 1 Remove the physical disk from the enclosure. See "Removing and Installing Physical Disks" on page 28.
- **2** Inspect the physical disk and midplane connectors for obvious damage.
- **3** Re-install the physical disk in its original bay. See "Removing and Installing Physical Disks" on page 28.
- **4** Reboot the host server.

If the problem persists, see "Getting Help" on page 53.

#### Problem

• Physical disk status LED is flashing amber.

#### Action

- **1** Review the Server Administrator alert logs for possible recovery actions.
- **NOTE:** If a physical disk rebuild is under way, allow the rebuild to complete before viewing the alert logs.
- **2** Remove the physical disk from the enclosure. See "Removing and Installing Physical Disks" on page 28.
- **3** Inspect the physical disk and midplane connectors for obvious damage.
- **4** Re-install the physical disk in its original bay. See "Removing and Installing Physical Disks" on page 28.

If the problem persists, see "Getting Help" on page 53.

#### Problem

• Multiple physical disks are not seen in the PERC 6/E Ctrl-R BIOS utility or Server Administrator Storage Management Service.

#### Action

- Verify that the EMM port link status LED and the EMM status LED are solid green for each port that is connected to a cable. If they are not, see "Enclosure Management Module (EMM)" on page 14.
- 2 Make sure that all cables are attached correctly according to the enclosure mode you selected. For more information on enclosure modes, see "Operating Your Storage Enclosure" on page 21.
- **3** If you reseated cables, reboot the host server.

If the problem persists, refer to "Troubleshooting a Loss of Communication Condition" on page 43, or see "Getting Help" on page 53.

## **Troubleshooting Enclosure Connections**

#### Problem

• Enclosure is not seen by attached host controller.

#### Action

- Verify that the EMM port link status LED and the EMM status LED are solid green for each port that is connected to a cable. If they are not, see "Enclosure Management Module (EMM)" on page 14.
- 2 Make sure that all cables are attached correctly according to the enclosure mode you selected. For more information on enclosure modes, see "Operating Your Storage Enclosure" on page 21.
- **3** If you reseated cables, reboot the host server. If the problem persists, see "Getting Help" on page 53.

52 | Troubleshooting Your Enclosure

# 5

# **Getting Help**

## **Contacting Dell**

For customers in the United States, call 800-WWW-DELL (800-999-3355).

**NOTE:** If you do not have an active Internet connection, you can find contact information on your purchase invoice, packing slip, bill, or Dell product catalog.

Dell provides several online and telephone-based support and service options. Availability varies by country and product, and some services may not be available in your area. To contact Dell for sales, technical support, or customer service issues:

- 1 Visit support.dell.com.
- 2 Verify your country or region in the Choose A Country/Region drop-down menu at the bottom of the page.
- **3** Click **Contact Us** on the left side of the page.
- 4 Select the appropriate service or support link based on your need.
- **5** Choose the method of contacting Dell that is convenient for you.

54 | Getting Help

# Glossary

This section defines or identifies technical terms, abbreviations, and acronyms used in your system documents.

A - Ampere(s).

AC — Alternating current.

**ACPI** — Advanced Configuration and Power Interface. A standard interface for enabling the operating system to direct configuration and power management.

**ambient temperature** — The temperature of the area or room where the system is located.

**ANSI** — American National Standards Institute. The primary organization for developing technology standards in the U.S.

**application** — Software designed to help you perform a specific task or series of tasks. Applications run from the operating system.

ASCII — American Standard Code for Information Interchange.

**asset tag** — An individual code assigned to a system, usually by an administrator, for security or tracking purposes.

**backup** — A copy of a program or data file. As a precaution, back up your system's physical disk on a regular basis. Before making a change to the configuration of your system, back up important start-up files from your operating system.

**backup battery** — A battery that maintains system configuration, date, and time information in a special section of memory when the system is turned off.

**beep code** — A diagnostic message in the form of a pattern of beeps from your system's speaker. For example, one beep, followed by a second beep, and then a burst of three beeps is beep code 1-1-3.

Glossary | 55

**BIOS** — Basic input/output system. Your system's BIOS contains programs stored on a flash memory chip. The BIOS controls the following:

- Communications between the processor and peripheral devices
- · Miscellaneous functions, such as system messages

bit — The smallest unit of information interpreted by your system.

**blade** — A module that contains a processor, memory, and a physical disks. The modules are mounted into a chassis that includes power supplies and fans.

BMC — Baseboard management controller.

**boot routine** — A program that clears all memory, initializes devices, and loads the operating system when you start your system. Unless the operating system fails to respond, you can reboot (also called *warm boot*) your system by pressing <Ctrl><Alt><Del>. Otherwise, you must restart the system by pressing the reset button or by turning the system off and then back on.

**bootable diskette** — A diskette that is used to start your system if the system will not boot from the physical disk.

BTU — British thermal unit.

**bus** — An information pathway between the components of a system. Your system contains an expansion bus that allows the processor to communicate with controllers for the peripheral devices connected to the system. Your system also contains an address bus and a data bus for communications between the processor and RAM.

C — Celsius.

**cache** — A fast storage area that keeps a copy of data or instructions for quick data retrieval. When a program makes a request to a physical disk for data that is in the cache, the disk-cache utility can retrieve the data from RAM faster than from the disk physical disk.

CD - Compact disc. CD drives use optical technology to read data from CDs.

cm — Centimeter(s).

CMOS — Complementary metal-oxide semiconductor.

56 Glossary

**component** — As they relate to DMI, components include operating systems, computer systems, expansion cards, and peripherals that are compatible with DMI. Each component is made up of groups and attributes that are defined as relevant to that component.

COM*n* — The device names for the serial ports on your system.

**control panel** — The part of the system that contains indicators and controls, such as the power button and power indicator.

**controller** — A chip that controls the transfer of data between the processor and memory or between the processor and a peripheral.

**conventional memory** — The first 640 KB of RAM. Conventional memory is found in all systems. Unless they are specially designed, MS-DOS<sup>®</sup> programs are limited to running in conventional memory.

**coprocessor** — A chip that relieves the system's processor of specific processing tasks. A math coprocessor, for example, handles numeric processing.

CPU — Central processing unit. See processor.

DC — Direct current.

**DDR** — Double-data rate. A technology in memory modules that potentially doubles the output.

**device driver** — A program that allows the operating system or some other program to interface correctly with a peripheral. Some device drivers—such as network drivers—must be loaded from the **config.sys** file or as memory-resident programs (usually, from the **autoexec.bat** file). Others must load when you start the program for which they were designed.

**DHCP** — Dynamic Host Configuration Protocol. A method of automatically assigning an IP address to a client system.

diagnostics — A comprehensive set of tests for your system.

DIMM — Dual in-line memory module. See also memory module.

DIN — Deutsche Industrie Norm.

**directory** — Directories help keep related files organized on a disk in a hierarchical, "inverted tree" structure. Each disk has a "root" directory. Additional directories that branch off the root directory are called *subdirectories*. Subdirectories may contain additional directories branching off them.

**DMA** — Direct memory access. A DMA channel allows certain types of data transfer between RAM and a device to bypass the processor.

**DMI** — Desktop Management Interface. DMI enables the management of your system's software and hardware by collecting information about the system's components, such as the operating system, memory, peripherals, expansion cards, and asset tag.

**DNS** — Domain Name System. A method of translating Internet domain names, such as **www.dell.com**, into IP addresses, such as 143.166.83.200.

**DRAM** — Dynamic random-access memory. A system's RAM is usually made up entirely of DRAM chips.

DVD — Digital versatile disc.

ECC — Error checking and correction.

EEPROM — Electronically erasable programmable read-only memory.

EMC — Electromagnetic compatibility.

EMI — Electromagnetic interference.

EMM — Enclosure Management Module.

**ERA** — Embedded remote access. ERA allows you to perform remote, or "out-ofband," server management on your network server using a remote access controller.

ESD — Electrostatic discharge.

ESM — Embedded server management.

**expansion bus** — Your system contains an expansion bus that allows the processor to communicate with controllers for peripherals, such as NICs.

58 Glossary

**expansion card** — An add-in card, such as a NIC or SCSI adapter, that plugs into an expansion-card connector on the system board. An expansion card adds some specialized function to the system by providing an interface between the expansion bus and a peripheral.

**expansion-card connector** — A connector on the system board or riser board for plugging in an expansion card.

**expansion enclosure** — An add-on storage enclosure attached to an existing storage enclosure or array designed to increase the overall capacity of the attached storage solution.

F — Fahrenheit.

FAT — File allocation table. The file system structure used by MS-DOS to organize and keep track of file storage. The Microsoft<sup>®</sup> Windows<sup>®</sup> operating systems can optionally use a FAT file system structure.

**flash memory** — A type of EEPROM chip that can be reprogrammed from a utility on diskette while still installed in a system; most EEPROM chips can only be rewritten with special programming equipment.

**format** — To prepare a physical disk for storing files. An unconditional format deletes all data stored on the disk.

**FSB** — Front-side bus. The FSB is the data path and physical interface between the processor and the main memory (RAM).

ft — Feet.

FTP — File transfer protocol.

g - Gram(s).

G - Gravities.

**Gb** — Gigabit(s); 1024 megabits or 1,073,741,824 bits.

**GB** — Gigabyte(s); 1024 megabytes or 1,073,741,824 bytes. However, when referring to physical disk capacity, the term is usually rounded to 1,000,000,000 bytes.

Glossary | 59

**graphics mode** — A video mode that can be defined as x horizontal by y vertical pixels by z colors.

**group** — As it relates to DMI, a group is a data structure that defines common information, or attributes, about a manageable component.

guarding — A type of data redundancy in which a set of physical disks stores data and an additional physical disk stores parity data. See also *mirroring*, *striping*, and *RAID*.

**h** — Hexadecimal. A base-16 numbering system, often used in programming to identify addresses in the system's RAM and I/O memory addresses for devices. In text, hexadecimal numbers are often followed by h.

**headless system** — A system or device that functions without having a keyboard, mouse, or monitor attached. Normally, headless systems are managed over a network using an Internet browser.

**host adapter** — A host adapter implements communication between the system's bus and the controller for a peripheral device. (Physical disk controller subsystems include integrated host adapter circuitry.) To add a SCSI expansion bus to your system, you must install or connect the appropriate host adapter.

**hot-pluggable** — The ability to remove a system component or attached device without powering down the system. While a component may be "hot-pluggable," you should never remove a component or device while data traffic is occurring that involves the component. For more information, see the documentation for your specific component or device.

Hz — Hertz.

I/O — Input/output. A keyboard is an input device, and a monitor is an output device. In general, I/O activity can be differentiated from computational activity.

ID — Identification.

**IDE** — Integrated drive electronics. A standard interface between the system board and storage devices.

**integrated mirroring** — Provides simultaneous physical mirroring of two physical disks. Integrated mirroring functionality is provided by the system's hardware. See also *mirroring*.

60 Glossary

internal processor cache - An instruction and data cache built into the processor.

IP — Internet Protocol.

IPX — Internet package exchange.

**IRQ** — Interrupt request. A signal that data is about to be sent to or received by a peripheral device travels by an IRQ line to the processor. Each peripheral connection must be assigned an IRQ number. Two devices can share the same IRQ assignment, but you cannot operate both devices simultaneously.

**jumper** — Small blocks on a circuit board with two or more pins emerging from them. Plastic plugs containing a wire fit down over the pins. The wire connects the pins and creates a circuit, providing a simple and reversible method of changing the circuitry in a board.

K — Kilo-; 1000.

Kb — Kilobit(s); 1024 bits.

**KB** — Kilobyte(s); 1024 bytes.

Kbps — Kilobit(s) per second.

KBps — Kilobyte(s) per second.

**key combination** — A command requiring you to press multiple keys at the same time (for example, <Ctrl><Alt><Del>).

kg — Kilogram(s); 1000 grams.

kHz — Kilohertz.

KMM — Keyboard/monitor/mouse.

**KVM** — Keyboard/video/mouse. KVM refers to a switch that allows selection of the system from which the video is displayed and for which the keyboard and mouse are used.

Glossary | 61

LAN — Local area network. A LAN is usually confined to the same building or a few nearby buildings, with all equipment linked by wiring dedicated specifically to the LAN.

**lb** — Pound(s).

LCD - Liquid crystal display.

**LED** — Light-emitting diode. An electronic device that lights up when a current is passed through it.

Linux — A UNIX-like operating system that runs on a variety of hardware systems. Linux is open source software, which is freely available; however, the full distribution of Linux along with technical support and training are available for a fee from vendors such as Red Hat Software.

**local bus** — On a system with local-bus expansion capability, certain peripheral devices (such as the video adapter circuitry) can be designed to run much faster than they would with a traditional expansion bus. See also *bus*.

LVD — Low voltage differential.

m — Meter(s).

mA — Milliampere(s).

MAC address — Media Access Control address. Your system's unique hardware number on a network.

**mAh** — Milliampere-hour(s).

**Mb** — Megabit(s); 1,048,576 bits.

**MB** — Megabyte(s); 1,048,576 bytes. However, when referring to physical disk capacity, the term is often rounded to mean 1,000,000 bytes.

Mbps — Megabits per second.

MBps — Megabytes per second.

MBR — Master boot record.

62 Glossary

memory address — A specific location, usually expressed as a hexadecimal number, in the system's RAM.

**memory module** — A small circuit board containing DRAM chips that connects to the system board.

**memory** — An area in your system that stores basic system data. A system can contain several different forms of memory, such as integrated memory (ROM and RAM) and add-in memory modules (DIMMs).

MHz — Megahertz.

**mirroring** — A type of data redundancy in which a set of physical disks stores data and one or more sets of additional disks stores duplicate copies of the data. Mirroring functionality is provided by software. See also *guarding*, *integrated mirroring*, *striping*, and *RAID*.

**mm** — Millimeter(s).

**ms** — Millisecond(s).

NAS — Network Attached Storage. NAS is one of the concepts used for implementing shared storage on a network. NAS systems have their own operating systems, integrated hardware, and software that are optimized to serve specific storage needs.

**NIC** — Network interface controller. A device that is installed or integrated in a system to allow connection to a network.

**NMI** — Nonmaskable interrupt. A device sends an NMI to signal the processor about hardware errors.

ns — Nanosecond(s).

NTFS — The NT File System option in the Windows 2000 operating system.

**NVRAM** — Nonvolatile random-access memory. Memory that does not lose its contents when you turn off your system. NVRAM is used for maintaining the date, time, and system configuration information.

parity — Redundant information that is associated with a block of data.

Glossary | 63

**partition** — You can divide a physical disk into multiple physical sections called *partitions* with the **fdisk** command. Each partition can contain multiple logical physical disks. You must format each logical disk with the **format** command.

**PCI** — Peripheral Component Interconnect. A standard for local-bus implementation.

**PDU** — Power distribution unit. A power source with multiple power outlets that provides electrical power to servers and storage systems in a rack.

**peripheral** — An internal or external device, such as a physical disk or keyboard, connected to a system.

**PGA** — Pin grid array. A type of processor socket that allows you to remove the processor chip.

**pixel** — A single point on a video display. Pixels are arranged in rows and columns to create an image. A video resolution, such as 640 x 480, is expressed as the number of pixels across by the number of pixels up and down.

physical disk — A hard drive installed in the RAID enclosure.

**POST** — Power-on self-test. Before the operating system loads when you turn on your system, the POST tests various system components such as RAM and physical disks.

**processor** — The primary computational chip inside the system that controls the interpretation and execution of arithmetic and logic functions. Software written for one processor must usually be revised to run on another processor. *CPU* is a synonym for processor.

protected mode — An operating mode that allows operating systems to implement:

- A memory address space of 16 MB to 4 GB
- Multitasking
- Virtual memory, a method for increasing addressable memory by using the physical disk

The Windows 2000 and UNIX<sup>®</sup> 32-bit operating systems run in protected mode. MS-DOS cannot run in protected mode.

**PS/2** — Personal System/2.

#### 64 Glossary

**PXE** — Preboot eXecution Environment. A way of booting a system via a LAN (without a physical disk or bootable diskette).

RAC — Remote access controller.

**RAID** — Redundant array of independent disks. A method of providing data redundancy. Some common implementations of RAID include RAID 0, RAID 1, RAID 5, RAID 6, RAID 10, RAID 50, and RAID 60. See also *guarding, mirroring*, and *striping*.

**RAM** — Random-access memory. The system's primary temporary storage area for program instructions and data. Any information stored in RAM is lost when you turn off your system.

**RAS** — Remote Access Service. This service allows users running the Windows operating system to remotely access a network from their system using a modem.

**readme file** — A text file, usually shipped with software or hardware, that contains information supplementing or updating the product's documentation.

**read-only file** — A read-only file is one that you are prohibited from editing or deleting.

**ROM** — Read-only memory. Your system contains some programs essential to its operation in ROM code. A ROM chip retains its contents even after you turn off your system. Examples of code in ROM include the program that initiates your system's boot routine and the POST.

ROMB — RAID on motherboard.

rpm — Revolutions per minute.

RTC - Real-time clock.

SAS — Serial Attached SCSI. An interface that provides a direct, two-port connection between a physical disk and a data controller.

**SATA** — Serial Advanced Technology Attachment. A standard interface between the system board and storage devices.

SCSI — Small computer system interface. An I/O bus interface with faster data transmission rates than standard ports.

SDRAM — Synchronous dynamic random-access memory.

sec — Second(s).

serial port — An I/O port used most often to connect a modem to your system. You can usually identify a serial port on your system by its 9-pin connector.

**service tag** — A bar code label on the system used to identify it when you call Dell for technical support.

simple disk volume — The volume of free space on a single dynamic, physical disk.

**SMART** — Self-Monitoring Analysis and Reporting Technology. Allows physical disks to report errors and failures to the system BIOS and then display an error message on the screen.

**SMP** — Symmetric multiprocessing. Used to describe a system that has two or more processors connected via a high-bandwidth link and managed by an operating system, where each processor has equal access to I/O devices.

**SNMP** — Simple Network Management Protocol. A standard interface that allows a network manager to remotely monitor and manage workstations.

**spanning** — Spanning, or concatenating, disk volumes combines unallocated space from multiple disks into one logical volume, allowing more efficient use of all the space and all physical disk letters on a multiple-disk system.

**storage array** — An enclosure containing a group of physical disks controlled by software installed on the enclosure, or on a separate management system.

striping — Disk striping writes data across three or more disks in an array, but only uses a portion of the space on each disk. The amount of space used by a "stripe" is the same on each disk used. A virtual disk may use several stripes on the same set of disks in an array. See also *guarding, mirroring,* and RAID.

SVGA — Super video graphics array. VGA and SVGA are video standards for video adapters with greater resolution and color display capabilities than previous standards.

#### 66 Glossary

**system board** — As the main circuit board, the system board usually contains most of your system's integral components, such as the processor, RAM, controllers for peripherals, and various ROM chips.

**system configuration information** — Data stored in memory that tells a system what hardware is installed and how the system should be configured for operation.

system diskette — See bootable diskette.

system memory — See RAM.

**System Setup program** — A BIOS-based program that allows you to configure your system's hardware and customize the system's operation by setting features such as password protection. Because the System Setup program is stored in NVRAM, any settings remain in effect until you change them again.

**system.ini file** — A start-up file for the Windows operating system. When you start Windows, it consults the **system.ini** file to determine a variety of options for the Windows operating environment. Among other things, the **system.ini** file records which video, mouse, and keyboard drivers are installed for Windows.

TCP/IP — Transmission Control Protocol/Internet Protocol.

**termination** — Some devices (such as the last device at each end of a SCSI cable) must be terminated to prevent reflections and spurious signals in the cable. When such devices are connected in a series, you may need to enable or disable the termination on these devices by changing jumper or switch settings on the devices or by changing settings in the configuration software for the devices.

**UNIX** — Universal Internet Exchange. UNIX, the precursor to Linux, is an operating system written in the C programming language.

**uplink port** — A port on a network hub or switch used to connect to other hubs or switches without requiring a crossover cable.

**UPS** — Uninterruptible power supply. A battery-powered unit that automatically supplies power to your system in the event of an electrical failure.

**USB** — Universal Serial Bus. A USB connector provides a single connection point for multiple USB-compliant devices, such as mice and keyboards. USB devices can be connected and disconnected while the system is running.

utility — A program used to manage system resources—memory, physical disks, or printers, for example.

**UTP** — Unshielded twisted pair. A type of wiring used to connect systems in a business or home to a telephone line.

V - Volt(s).

VAC — Volt(s) alternating current.

**VDC** — Volt(s) direct current.

VGA — Video graphics array. VGA and SVGA are video standards for video adapters with greater resolution and color display capabilities than previous standards.

video adapter — The logical circuitry that provides (in combination with the monitor) your system's video capabilities. A video adapter may be integrated into the system board or may be an expansion card that plugs into an expansion slot.

**video driver** — A program that allows graphics-mode application programs and operating systems to display at a chosen resolution with the desired number of colors. Video drivers may need to match the video adapter installed in the system.

video memory — Most VGA and SVGA video adapters include memory chips in addition to your system's RAM. The amount of video memory installed primarily influences the number of colors that a program can display (with the appropriate video drivers and monitor capabilities).

video resolution — Video resolution (800 x 600, for example) is expressed as the number of pixels across by the number of pixels up and down. To display a program at a specific graphics resolution, you must install the appropriate video drivers and your monitor must support the resolution.

68 Glossary

W-Watt(s).

WH --- Watt-hour(s).

win.ini file — A start-up file for the Windows operating system. When you start Windows, it consults the win.ini file to determine a variety of options for the Windows operating environment. The win.ini file also usually includes sections that contain optional settings for Windows application programs that are installed on the physical disk.

Windows 2000 — An integrated and complete Microsoft Windows operating system that does not require MS-DOS and that provides advanced operating system performance, improved ease of use, enhanced workgroup functionality, and simplified file management and browsing.

Windows Powered — A Windows operating system designed for use on NAS systems. For NAS systems, the Windows Powered operating system is dedicated to file service for network clients.

Windows Server 2003 — A set of Microsoft software technologies that enable software integration through the use of XML Web services. XML Web services are small reusable applications written in XML that allow data to be communicated between otherwise unconnected sources.

**XML** — Extensible Markup Language. XML is a way to create common information formats and to share both the format and the data on the World Wide Web, intranets, and elsewhere.

**ZIF** — Zero insertion force.

70 | Glossary

# Index

## A

alarms, 19

## C

cabling enclosure options, 21 split mode, 22 unified mode, 22 contacting Dell, 53 cooling fan features, 18 troubleshooting, 48

## D

damaged systems troubleshooting, 46 Dell contacting, 53

## Ε

enclosure installing, 27 managing, 26 enclosure management module, 14 bay cover, 34 installing, 34 removing, 33 enclosure mode cabling, 21 changing, 25 split, 21 unified, 21

## F

firmware downloading, 26 front bezel removing and replacing, 27 front-panel indicators LED indicators, 10

## H

hard drives installing and removing, 30 removing and replacing, 29

## Μ

managing storage enclosure, 26 midplane

Index | 81

cage, 39 installing and replacing, 39

## Ρ

phone numbers, 53 power supplies troubleshooting, 47 power supply features, 18

## R

rack-mounted systems installing, 21

## S

safety, 43 support contacting Dell, 53 system cooling troubleshooting, 48

## Т

telephone numbers, 53 thermal thresholds, 18 tools needed, 27 troubleshooting, 43 cooling fan, 48

82 | Index

damaged system, 46 external connections, 45 hard drive, 49 power supplies, 47 start-up routine, 43 system cooling, 48 wet system, 46

## W

warranty, 7